#### ①福岡市水道局ホームページにアクセスし

#### 福岡市水道局指定給水装置工事事業者講習会受講申請書

#### をクリック

|                                                                                                    |                           |                 |                         | テキスト版へ              | いった年 @Language                                          |                                       |
|----------------------------------------------------------------------------------------------------|---------------------------|-----------------|-------------------------|---------------------|---------------------------------------------------------|---------------------------------------|
| → 「「「」」」<br>「<br>「<br>「<br>「<br>「<br>」<br>「<br>」<br>」<br>」<br>」<br>」<br>」<br>」<br>」<br>」<br>」<br>」<br>」<br>」                   |                           | 文字サイズ 小 中 大     | 指定事業者講習会の受講申込方法         |                     |                                                         |                                       |
|                                                                                                    |                           |                 |                         |                     |                                                         |                                       |
| 生活と水道                                                                                                    | おしえて水道局                   | 水源·水質情報         | 水道局情報                   | 節水都市ふくおか            | 契約・検査・技術情報                                              |                                       |
|                                                                                                    | (we ~ 111등 , 160km , 160) | 第四十一 / 丶 ケボレナズ、 | 、約火工事事業考つ_+_            | < 法外損担法((1001))     | 改へ形字ジャンな黒工事事業                                           | ・電子中請またはFAXにC甲込みをしてくたさい。              |
| 者の指定事業者講習会および更得                                                                                                    | 新手続きのご案内                  |                 | 20小工事事業日コーノー            | ~ 泊足留勺 // 第2001 勺以  | 网络历日花和小衣自工中中集                                           | 【電子申請による申込方法】                         |
| 更新日: 2023年12月1日                                                                                                    |                           |                 |                         |                     |                                                         | ・電子申請での講習会申込の入力方法をマニュアルで確認してください。     |
|                                                                                                    |                           |                 |                         |                     |                                                         | <u>電子申請での申込方法マニュアル (2,634kbyte)</u> 型 |
| 指定番号が第2001号以降の指定給水装置工事事業者の指定事業者講習会お<br>よび更新手続きのご案内                                                                             |                           |                 | 皆の指定事業                  | 者講習会お               | 福岡市水道局指定給水装置工事事業者講習会受講申請書                               |                                       |
| 福岡市水道局指定給水装置工事事業者のうち、指定の年月日が令和1年11月1日以降、指定番号が第2001号以降の指定事業者                                                                    |                           |                 | 、指定番号が第2001             | 号以降の指定事業者           | 【FAXによる申込方法】                                            |                                       |
| において、有効期間が1年未満となる者を対象とした指定事業者講習会を、下記のとおりお知らせいたします。<br>※令和1年11月1日以降に指定を受けた事業者については、有効期間が指定を受けた月ごとに異なります。                        |                           |                 | りお知らせいたします<br>ごとに異なります。 | ۰                   | ・水道局保全部節水推進課に、下記の受講申請書をFAXにて送信してください。(FAX 092-436-7841) |                                       |
| 有効期間までに、指定事業者講習会の受講と更新手続きを完了して下さい。有効期間までに更新手続きが完了しないと、失効                                                                       |                           |                 | までに更新手続きが               | 完了しないと、失効           | ※講習会終了後の当日に更新申請書類の提出を希望する場合は、その旨お伝えください。                |                                       |
| しますのでご注意ください。                                                                                                    |                           |                 |                         |                     | 福岡市水道局指定給水裝置丁車車業者 講習会受講由請書 (40kbyte) ▼                  |                                       |
| ・ 指定事業台湾省会で交通された事業台には修力証で次的します。<br>・ 各開催日の受講申込が1者以上あった時には、指定事業者講習会を開催します。                                                      |                           |                 |                         |                     |                                                         |                                       |
| ※10者以上の申込があった開催日については、会場の都合により調整させていただく場合があります。                                                                                |                           |                 | く場合があります。               |                     |                                                         |                                       |
| <ul> <li>・講習会終了後の当日に、更新申請書類の提出も可能です。(ただし、8月開催については当日の提出はできません)</li> <li>・更新申請の手続きは、有効期間の1年前から受付しますが、講習会を受達した後になります。</li> </ul> |                           |                 |                         | ヽては当日の提出はでき<br>ヽゎ≠す | きません)                                                   |                                       |
| ※・有効期間の確認方法は、指定時に交付された指定通知書に記載している有効期間で確認する。                                                                                   |                           |                 |                         | 確認する。               |                                                         |                                       |
| ・指定給水装置工事事業者証(交付申請が必要)に記載している有効期間で確認する。                                                                                        |                           |                 |                         | 0.                  |                                                         | ・各月の開催日の1週間前まで。                       |
| ・有効期間が1年未満                                                                                                    | 時となる事業者には、                | 別迷通知します。        |                         |                     |                                                         |                                       |
|                                                                                                    |                           |                 |                         |                     |                                                         |                                       |

②Googleアカウント・LINE アカウント・Grafferアカウント でログインして申請に進む場合は

ログインして申請に進む

をクリック

※ログインしていただくと、申請の 一時保存ができるようになります。

③任意のメールアドレスを登録し 認証して申請に進む場合は

メールを認証して申請に進む

をクリック

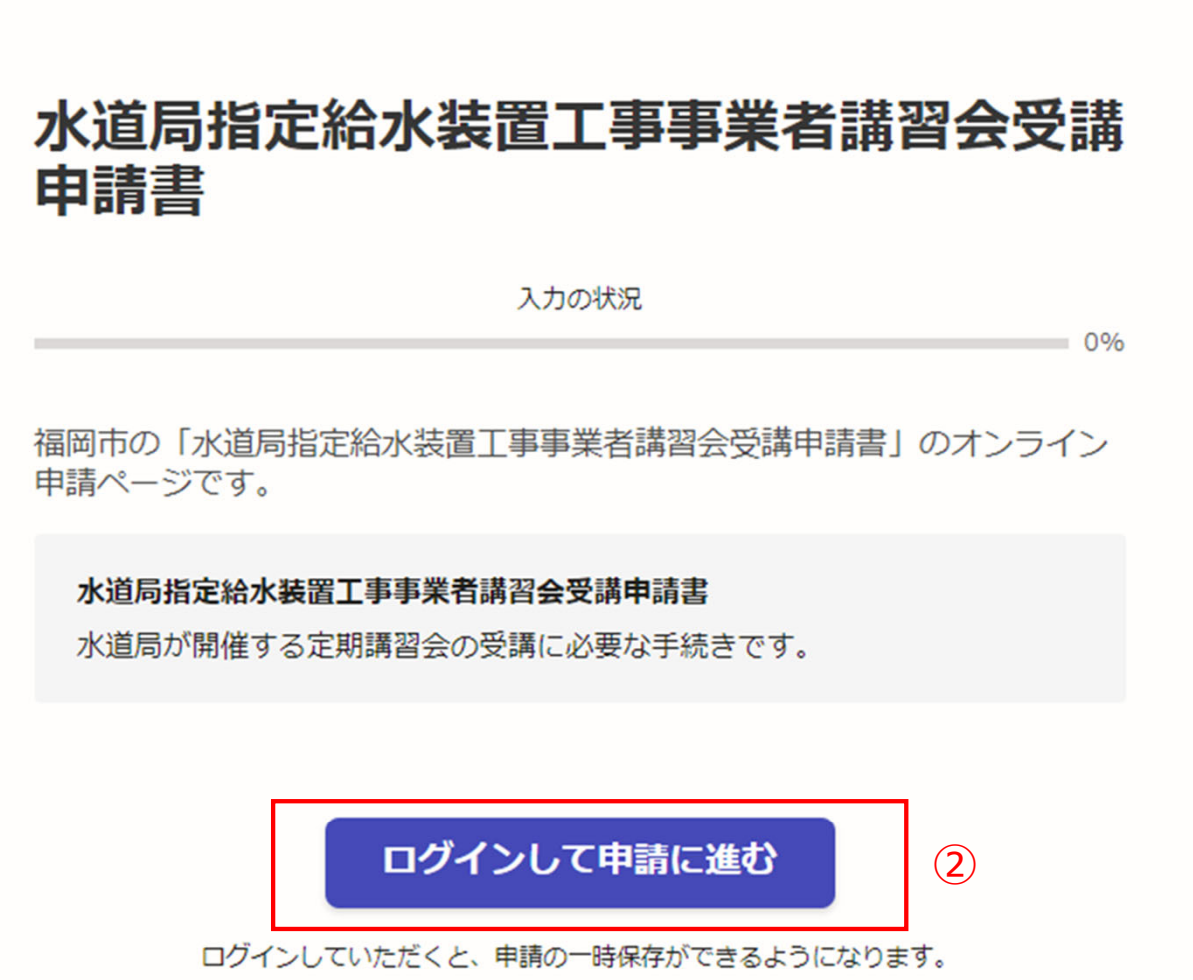

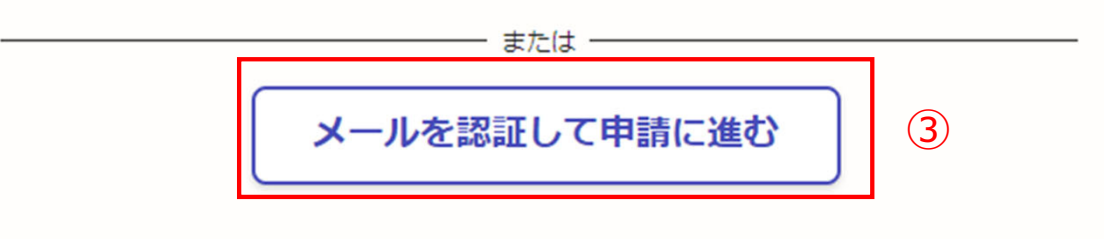

②**《ログインして申請に進む》**は、 Googole か LINE もしくは Grafferアカウントでログインして 申請に進む

③《メールを認証して申請に進む》は、申請に利用するメールアドレスを入力し、確認メールを送信を押下すると、認証確認メールが届くので、認証を完了し申請に進む

**《ログイン方法がわからない場合 は、ログイン方法について教えて ください》をクリックすれば説明** ページに移動しますので、確認し てください。

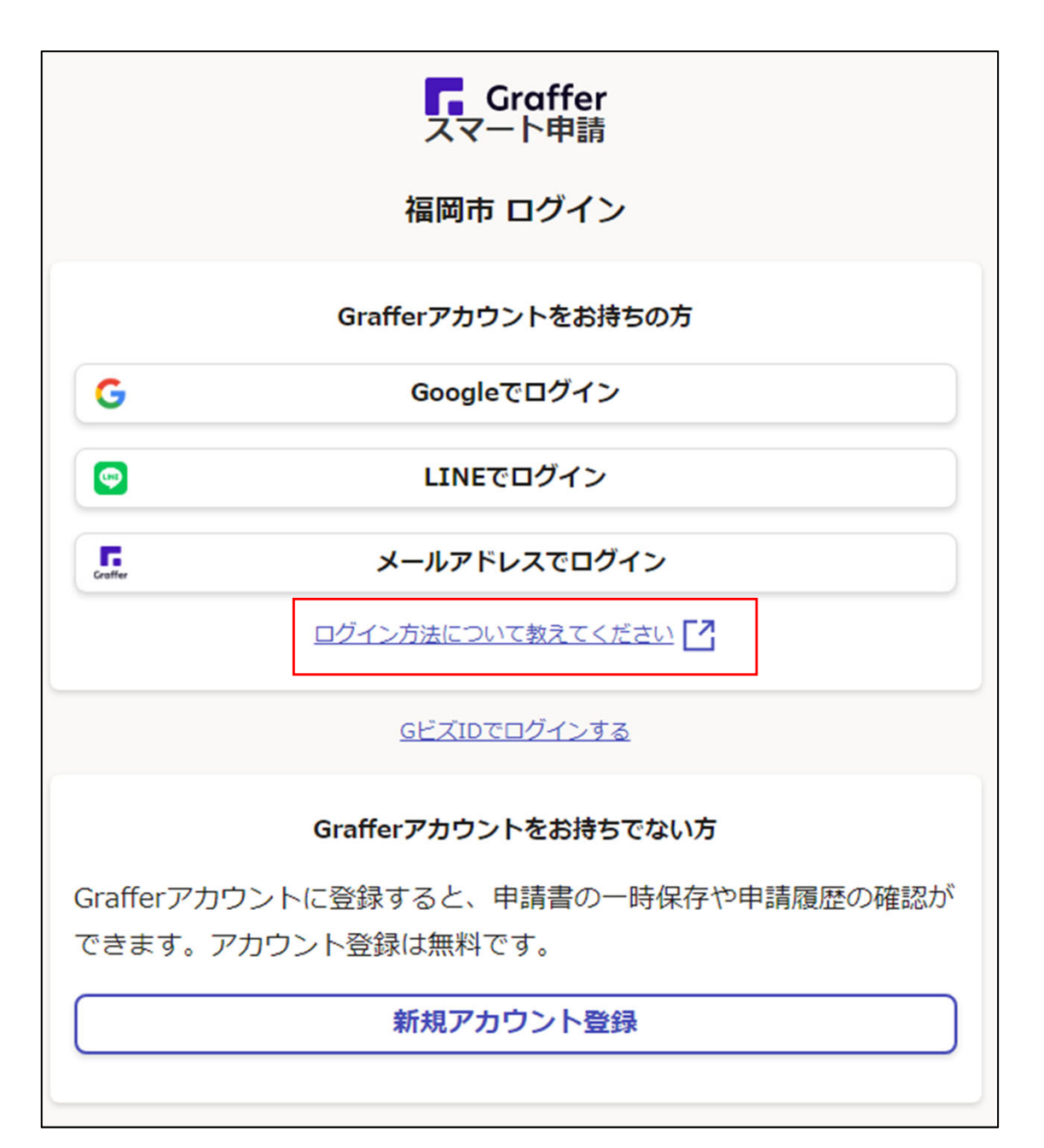

④利用規約を一読いただき、利用 規約に同意するのチェックボック スにチェックを入れる

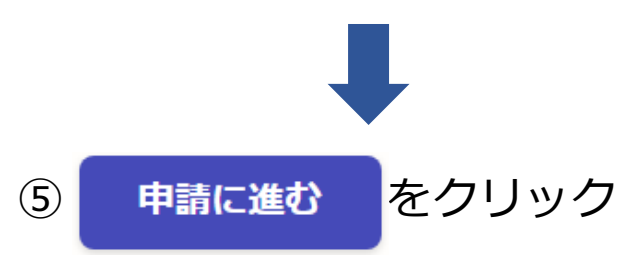

| 水道局指定給水装置工事事業者講習会受講<br>申請書                           |
|------------------------------------------------------|
| 入力の状況 0%                                             |
| 0%<br>福岡市の「水道局指定給水装置工事事業者講習会受講申請書」のオンライン<br>申請ページです。 |
| 水道局指定給水装置工事事業者講習会受講申請書<br>水道局が開催する定期講習会の受講に必要な手続きです。 |
| 利用規約をご確認ください                                         |
| <u>利用規約</u> Li に同意して、申請に進んでくたさい。 (4)                 |
| ✓ 利用規約に同意する                                          |
| 申請に進む 5                                              |

申請者の種別で、個人もしくは法人を 選択すると入力項目が表示されます。

| 水道局指定給水装置工事事業者講習会受講申請書    |
|---------------------------|
| 入力の状況 33%                 |
| 入力フォーム                    |
| 申請者の<br>情報                |
| 申請者の種別                    |
| ○ 個人                      |
| () 法人                     |
| 入力内容に不備があります。内容を確認してください。 |
| 一時保存して、次へ進む               |
| 〈 申請の概要等の確認に戻る            |

【入力例です。】

#### 申請者の種別で、個人もしくは法人を 選択すると入力項目が表示されます。

⑥申請者の情報を入力し

一時保存して、次へ進む

をクリック

※必須項目は入力しないと次へ進めません

| 水道局指定給水装置工事事業者講習会受講申請書                              |
|-----------------------------------------------------|
| 入力の状況<br>33%                                        |
| 入力フォーム                                              |
| 申請者の情報                                              |
| 申請者の種別                                              |
| () 個人                                               |
| • 法人                                                |
| Q 法人を検索して自動入力する                                     |
| 届出者の氏名又は名称 💩 🛪 📾 📾                                  |
| (株)水道局設備                                            |
| 電話番号<br>を第 日中に連絡が取れる電話番号を入力してください                   |
| 092-483-3138                                        |
| メールアドレス 自動入力                                        |
| City.fukuoka.lg.jp                                  |
| 連絡担当者名 💩 🛤 申請内容に確認が必要な際に連絡することがあるため、担当者の氏名を入力してください |
| 福岡太郎                                                |
| 一時保存して、次へ進む                                         |
| く甲請の概要等の確認に戻る                                       |

#### ⑦指定給水装置工事事業者の情報を入力し てください。

| 水道局指定給水装置工事事業者講習会受講申請書          |   |
|---------------------------------|---|
|                                 |   |
| 入力の状況                           |   |
| 67%                             |   |
|                                 |   |
|                                 |   |
|                                 |   |
| 保存期間は30日間です。同じアカウントでログインし、この手続の |   |
| 申請ページを開くことで、一時保存した内容から申請を再開できま  |   |
| す。                              |   |
|                                 |   |
| 入力フォーム                          |   |
|                                 |   |
| 指定給水装置工事事業者の情報                  |   |
| 指定番号 👦                          |   |
|                                 |   |
| 届山白の指定留号を入力してくたさい。              |   |
| 住所 💩 🕫                          |   |
| 事業者(本社)の住所を入力してください。            |   |
| 例 福岡市博多駅前〇丁月〇〇番〇〇号              |   |
|                                 |   |
| 代表者の氏名                          |   |
| 代表者の氏名・役職を入力してください。             |   |
|                                 |   |
|                                 |   |
| 電話番号 必須                         |   |
|                                 |   |
| 事業者(本社)の電話番号を入力してください。          | - |

# ※必須項目は入力しないと次へ進めません

をクリック

一時保存して、次へ進む

| <b>党講開催日 ◎</b> 綱 れームページに掲載している講習会開催日のうち、受講したい開催日を入力してください。                                 |  |  |  |  |  |
|--------------------------------------------------------------------------------------------|--|--|--|--|--|
| 年 月 日 前                                                                                    |  |  |  |  |  |
| <b>帯習会参加者の氏名 ◎</b>                                                                         |  |  |  |  |  |
|                                                                                            |  |  |  |  |  |
| <b>治水装置工事主任技術者免状の交付番号</b><br>出席者が主任技術者の場合は、免状の交付番号を入力してください。出席者が主任技術者ではない。<br>い場合、入力は不要です。 |  |  |  |  |  |
| 免状の交付番号を入力してください                                                                           |  |  |  |  |  |
| 当日の更新申請書類の提出について 💵                                                                         |  |  |  |  |  |
| □ 有                                                                                        |  |  |  |  |  |
| () 無                                                                                       |  |  |  |  |  |
| 入力内容に不備があります。内容を確認してください。                                                                  |  |  |  |  |  |
| 一時保存して、次へ進む                                                                                |  |  |  |  |  |
| ( 戻る                                                                                       |  |  |  |  |  |

### 【入力例です。】

⑦指定給水装置工事事業者の情報を入力してください。

| 水道局指定給水装置工事事業者講習会受講申請書                                                   |
|--------------------------------------------------------------------------|
| 入力の状況 670%                                                               |
| 07%                                                                      |
| ● 申請の一時保存について                                                            |
| 保存期間は30日間です。 同じアカウントでログインし、この手続の<br>申請ページを開くことで、一時保存した内容から申請を再開できま<br>す。 |
| 入力フォーム                                                                   |
| 指定給水装置工事事業者の情報                                                           |
| 指定番号 💩                                                                   |
| 1234                                                                     |
| 住所 💩 🛪 事業者 (本社) の住所を入力してください。                                            |
| 福岡市博多区博多駅前1丁目28番15                                                       |
| 代表者の氏名 💩 (代表者の氏名・役職を入力してください。                                            |
| 代表取締役 水道 一番                                                              |
| 電話番号 💩 🔋 事業者 (本社) の電話番号を入力してください。                                        |
| 092-483-3138                                                             |

#### 一時保存して、次へ進む

をクリック

#### ※必須項目は入力しないと次へ進めません

| 学来者 (4社) のFAX番号を入力してください。                                                        |  |  |  |  |  |
|----------------------------------------------------------------------------------|--|--|--|--|--|
| 092-436-7841                                                                     |  |  |  |  |  |
| 受講開催日 💩                                                                          |  |  |  |  |  |
| ホームページに掲載している講習会開催日のうち、受講したい開催日を入力してください。                                        |  |  |  |  |  |
| 2024 年 4 月 9 日 İİİİ                                                              |  |  |  |  |  |
| 講習会参加者の氏名 💩                                                                      |  |  |  |  |  |
| 講習会に出席する方の氏名を入力してください。                                                           |  |  |  |  |  |
| 水道 一番 🛛 🕑                                                                        |  |  |  |  |  |
| 給水装置工事主任技術者免状の交付番号 低意<br>出席者が主任技術者の場合は、免状の交付番号を入力してください。出席者が主任技術者ではない場合、入力は不要です。 |  |  |  |  |  |
| 123456                                                                           |  |  |  |  |  |
| 当日の更新申請書類の提出について                                                                 |  |  |  |  |  |
| 講習会終了後に更新申請書類の提出があるのか選択してください。                                                   |  |  |  |  |  |
| ✓ 有                                                                              |  |  |  |  |  |
| (二)無                                                                             |  |  |  |  |  |
|                                                                                  |  |  |  |  |  |
| 一時保存して、次へ進む                                                                      |  |  |  |  |  |
| ( 戻る                                                                             |  |  |  |  |  |

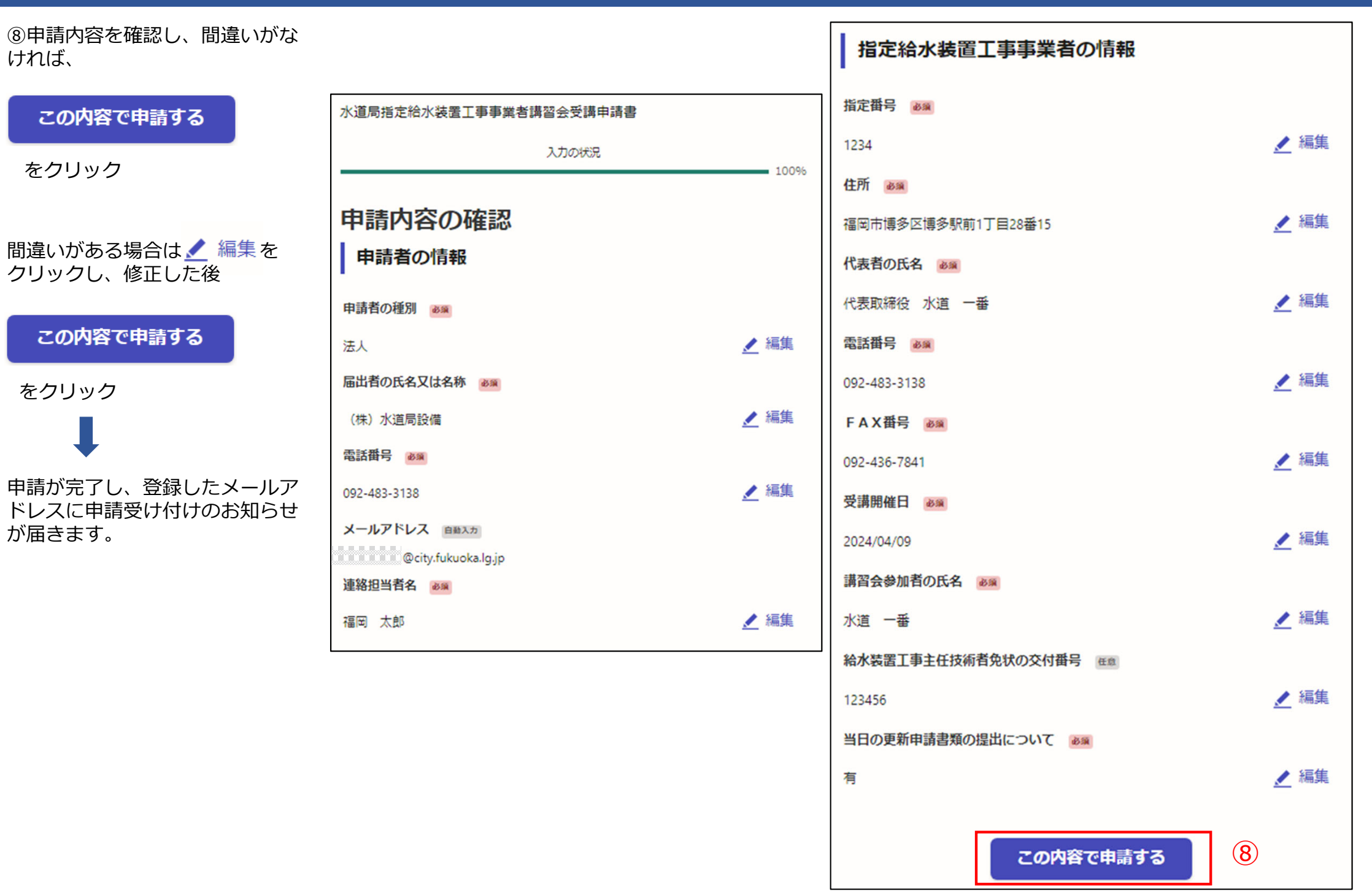

電子申請が完了しましたら、 下記のアンケートのお願いに移動します。 よろしければ、アンケートにご協力お願いします。

#### 申請が完了しました

完了メールを登録頂いたメールアドレスに送信しました。また、 <u>申請内容はこちら(申請詳細)</u> からご確認いただけます。

アンケートのお願い

オンライン手続きにはどのくらいご満足いただけましたか?

橘 ☆ ☆ ☆ ☆ ☆ 瀧

ご感想

オンライン手続きの良かった点や、今後オンライン手続きをより良いものにするための改 善点などを具体的にお聞かせください。

記載内容はご感想やご意見に限らせていただきます。ご質問や、申請内容に関する補足は、 福岡市までお問い合わせください。

利用規約に同意してアンケートを送信する

回答結果は、オンライン手続きを改善するために、本サービスを運営する株式会社グラファーと福岡市が、共同で使用いたします。 アンケート利用規約を確認

#### ご回答いただき、ありがとうござい ました

回答結果は、オンライン手続きを改善するために、本 サービスを運営する株式会社グラファーと福岡市が、 共同で使用いたします。

申請詳細を確認する

<u>ホームへ戻る</u>

福岡市公式ページとして株式会社グラファーが運営しています。

<u>ホームへ戻る</u>

「福岡市 水道局指定給水装置工事事業者講習会受講申請書」の申請を受け付けいたしました。申請内容を確認後、修了証を電子交付いたしますので、今しばらくお待ちください。 なお、この手続きについて疑問等ございましたら、お手数ですが下記までご連絡ください。 水道局保全部節水推進課 電話番号 092-483-3138 ■ 申請の種類 福岡市 水道局指定給水装置工事事業者講習会受講申請書 電子申請が完了すると、 ■ 申請日時 右記の申請受付の通知メール 2024-02-29 15:43:05 が届きます。 申請の詳細は、以下のURLからご確認いただけます。 ttps://sandbox-ttzk.graffer.jp/smart-apply/applications/8921858403100936451 ※ 本メールは送信専用アドレスからお送りしています。ご返信いただいても受信できかねます。 ※ 本オンライン申請サービスは、株式会社グラファーが福岡市公式サービスとして運営しています。 ※ ご不明点やご質問は、福岡市で受け付けています。福岡市まで直接お問い合わせください。 ▼ 送信者に関する情報 株式会社グラファー Copyright © Graffer, Inc. 「福岡市 水道局指定給水装置工事事業者講習会受講申請書」の処理が完了いたしました。 ■ 申請の種類 福岡市 水道局指定給水装置工事事業者講習会受講申請書 ■ 申請日時 2024-02-29 15:43:05 節水推進課にて申請の手 申請の詳細は、以下のURLからご確認いただけます。 続きが完了すると、右記 ttps://sandbox-ttzk.graffer.jp/smart-apply/applications/8921858403100936451 の処理完了の通知メール が届きます。 ※ 本メールは送信専用アドレスからお送りしています。ご返信いただいても受信できかねます。 ※ 本オンライン申請サービスは、株式会社グラファーが福岡市公式サービスとして運営しています。 ※ ご不明点やご質問は、福岡市で受け付けています。福岡市まで直接お問い合わせください。 ▼ 送信者に関する情報 株式会社グラファー Copyright © Graffer, Inc.